## **Blancco Mobile Device Diagnostic & Erasure Lizenzhistorie**

| Erstellungs Datum | Update Datum | betroffene Version                            | Fix Version |
|-------------------|--------------|-----------------------------------------------|-------------|
| 13 Dec 2022       |              | Mobile Diagnostics and Erasure - All versions |             |

## Beschreibung

In diesem Artikel erfahren Sie, wie Sie den Lizenzverlauf des BMDE-Systems erfassen können.

## Schritt für Schritt Anleitung

## **BMDE Lizenzhistorie:**

Es speichert den Lizenzverlauf auf dem lokalen Laufwerk des BMDE-Hosts. Sie kann in CSV-Dateien exportiert werden, so dass die Benutzer die Aktivitäten verfolgen können.

- Lizenzhistorie speichern Wenn diese Option aktiviert ist, kann der Benutzer angeben, wie viele Vormonatsprotokolle gespeichert werden sollen (1-6 Monate, Standardwert 3 Monate).
- Um Protokolldateien zu entfernen, klicken Sie auf das Papierkorbsymbol neben dem Namen der Protokolldatei.
- Alte Historie löschen Alle Protokolldateien, die älter als die angegebene Zeit sind, werden entfernt.
- · Historie auf USB exportieren Exportiert die gesamte Protokollhistorie auf das angeschlossene USB-Laufwerk.

Bitte sehen Sie sich die unten angefügten Screenshots an.

1. Klicken Sie auf die Option Einstellungen und gehen Sie dann zu Admin control Andere Einstellungen

| System setting                       | s                        | $\otimes$ |
|--------------------------------------|--------------------------|-----------|
| Set Network                          | Admin control            |           |
| Set Proxy                            | Remove admin password    |           |
| Set Network Test                     | Change admin password    |           |
| Set Time and Date                    | Adjust user permissions  |           |
| Synchronization Service              | Manage Certificates      |           |
| Storage Cleanup                      | Manage Hubs              |           |
| Admin Control                        | Other settings           |           |
| • Display                            | Import & export settings |           |
| Browser                              |                          |           |
| <ul> <li>Preconfiguration</li> </ul> |                          |           |
| Updates                              |                          |           |
| Uninstallation                       |                          |           |

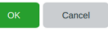

2. Schließen Sie das USB-Laufwerk an das BMDE-System an und öffnen Sie die Lizenzhistorie.

| System settings                                                                                                    | 5                                                                                                    |                                                           | $\otimes$                                     |
|----------------------------------------------------------------------------------------------------|----------------------------------------------------------------------------------------------------|-----------------------------------------------------------|-----------------------------------------------|
| Sat Network     Sat Proxy     Sat Network Test     Sat Proxy     Sat Pres and Date     Synchronization Service     Storage Cleanup     Storage Cleanup     Display     Browser     Preconfiguration     Updates     Uninstallation | Date: Industanteer:<br>BMC por:<br>Verify BMC SSL Centificate:<br>Connection status:<br>Meademan Imm<br>Deface content of admin controlled fields:<br>Reset USB controllers:<br>User to autologin<br>Online support address:<br>Use temporary passcode for Screenlock:<br>Diagnotatics app version:<br>State Apple device painting via BMC: | 443                                                       |                                               |
|                                                                                                    | Share reports between users:<br>Lowne hinary<br>Store license history:<br>Keep logs for:<br>history_00/2022.cov 0 loytes                                                                                                    | Clear old history                                         | 3 Months<br>Export history to USB             |
|                                                                                                    | EEA Program<br>Beta programs allow updates to be deliver more<br>BMDE station can opt-in to any existing betapr<br>time.<br>Beta name:                                                                                                    | re frequently with OverTheA<br>ogram and can opt-out to d | tir delivery. Single<br>efault version at any |

3. Klicken Sie auf "OK".